证明查询步骤为:

扫码关注"西北农林科技大学研究生会信息化平台"→ 点击"志愿证明"→点击"查询活动"→输入姓名、学号, 并选择查询日期区间,即可生成活动证明 PDF→点击页面右 上角"•••",即可打开 PDF。

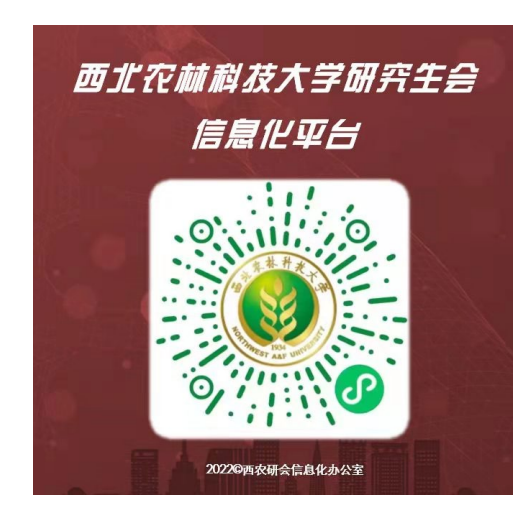

后附使用示例图:

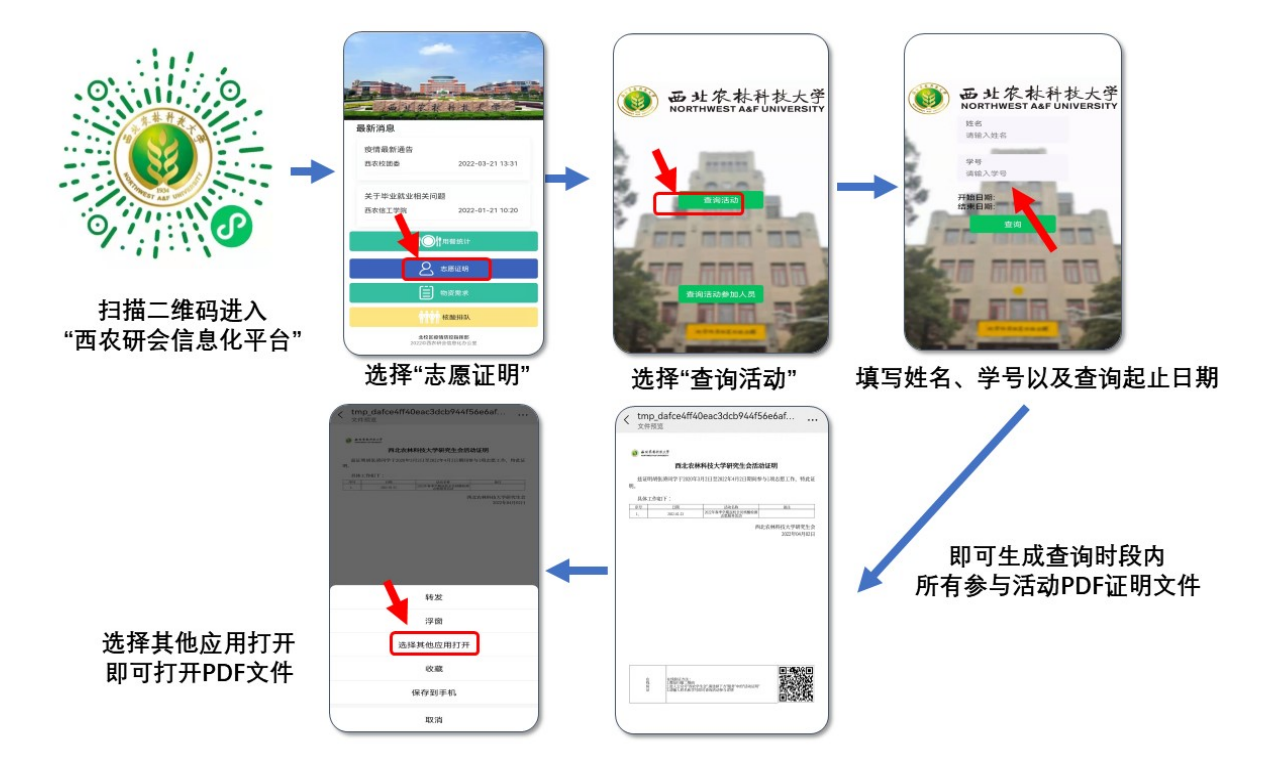